×

# Consultar Memória de Cálculo de Rateio por Valor

Esta opção do sistema permite que seja efetuada a consulta às Regras de Rateio do Consumo Condominial - CAERN. Ela serve para esclarecimento sobre como o novo tipo de rateio, denominado Rateio por Valor (que é uma nova modalidade de rateio de consumo condominial a ser distribuído entre os imóveis, implementando uma nova regra de cálculo divisional), foi calculado.

A funcionalidade pertence ao submódulo Medição Individualizada e pode ser acessada via Menu do Sistema, no caminho: GSAN > Micromedição > Medição Individualizada > Consultar Memória de Cálculo de Rateio por Valor.

Feito isso, o sistema acessa a tela a seguir:

#### Observação

Informamos que os dados exibidos nas telas a seguir são fictícios, e não retratam informações de clientes.

| Consultar Memoria de Calc<br>Para consultar memória de cálculo de i | ulo de Rateio por Valor<br>rateio por valor, informe os campos abaixo: |        |
|---------------------------------------------------------------------|------------------------------------------------------------------------|--------|
| Matrícula do Imóvel Condomínio:*                                    |                                                                        |        |
| Mês/Ano do Faturamento:*                                            | mm/aaaa                                                                |        |
|                                                                     |                                                                        | Consul |
| Limpar Cancelar                                                     |                                                                        |        |
|                                                                     |                                                                        |        |
|                                                                     |                                                                        |        |
|                                                                     |                                                                        |        |
|                                                                     | V                                                                      |        |

Acima, informe obrigatoriamente a matrícula do imóvel condomínio ou clique em para **Pesquisar Imóvel**. Depois, informe o mês e o ano do faturamento referente ao rateio, no formato MM/AAAA. Em seguida, clique em Consultar.

Feito isso, o sistema executa algumas **validações**. Depois, o sistema visualiza a próxima tela, com o resultado da pesquisa:

| . [ |                                                                                  |                               | 😗 Gsa          | n -> Micro | medica | o -> Medicao Ind | ividualizada ->                        | Consultar Memoria         | de Calculo de      | Rateio por Valo      |
|-----|----------------------------------------------------------------------------------|-------------------------------|----------------|------------|--------|------------------|----------------------------------------|---------------------------|--------------------|----------------------|
|     | Consult                                                                          | ar Mem                        | nória de       | Cálcu      | ulo d  | e Rateio p       | or Valor                               |                           |                    |                      |
|     | Para consultar memória de cálculo de rateio por valor, informe os campos abaixo: |                               |                |            |        |                  |                                        |                           |                    |                      |
|     | Matrícula do Imóvel Condomínio:*                                                 |                               |                | 7775       | 597    | R                |                                        |                           |                    |                      |
|     | Mês/Ano do Faturamento:* 06/2021                                                 |                               |                |            | 021    | mm/aaaa          |                                        |                           |                    |                      |
|     | Tino de Rat                                                                      | teio:                         |                |            | RATE   | POR VALOR        | MES SEG                                |                           |                    |                      |
|     | npo de Ha                                                                        | TIPO de Ratelo: RATE. POR VAL |                |            |        |                  | MED DED.                               |                           | (                  | Consultar            |
|     |                                                                                  |                               |                |            |        | Imóvel Cond      | omínio                                 |                           |                    |                      |
|     |                                                                                  | V                             | olume de       | áqua       |        |                  |                                        | Volume de Es              | saoto              |                      |
|     |                                                                                  |                               | 14             |            |        |                  |                                        |                           |                    |                      |
|     |                                                                                  | Situação                      | o de Liga      | ção de á   | igua   |                  | Situação de Ligação de Esgoto          |                           |                    |                      |
|     |                                                                                  | -                             | LIGAD          | 0          | _      |                  | FACTIVEL                               |                           |                    |                      |
|     |                                                                                  | Cat                           | egoria Pr      | incipal    |        |                  | Subcategoria Principal                 |                           |                    |                      |
|     |                                                                                  |                               | COMERC         | IAL        |        |                  | COMERCIAL                              |                           |                    |                      |
|     |                                                                                  |                               |                |            |        |                  |                                        |                           |                    |                      |
|     |                                                                                  |                               |                |            |        | Imóveis Vinc     | ulados                                 |                           |                    |                      |
|     |                                                                                  | Soma d                        | os Volum       | es de á    | gua    |                  | Soma dos Volumes de Esgoto             |                           |                    |                      |
|     | _                                                                                | 10                            |                |            |        |                  |                                        |                           |                    |                      |
|     | _                                                                                | Quan                          | tidade de      | Imóvei     | s      |                  | Quantidade de Economias dos Imóveis    |                           |                    |                      |
|     |                                                                                  |                               | 4              |            |        |                  |                                        | 4                         |                    |                      |
|     |                                                                                  |                               |                |            |        | Rateio           |                                        |                           |                    |                      |
|     | Quantid                                                                          | ade de E                      | conomia        | s no Ra    | teio d | e água (         | Quantidade                             | de Economias i            | no Rateio de       | e Esgoto             |
|     |                                                                                  |                               | 4              |            |        |                  |                                        | 4                         |                    |                      |
|     |                                                                                  | Volum                         | e de água      | a Ratead   | lo     |                  | Volume de Esgoto Rateado               |                           |                    |                      |
|     |                                                                                  |                               | 4,00           |            |        |                  | 0,00                                   |                           |                    |                      |
|     | Valor                                                                            | Rateado                       | de água        |            | Val    | or Rateado d     | de Esgoto Valor Total Rateado          |                           |                    | do                   |
|     |                                                                                  | 43,77                         |                |            |        | 0,00             |                                        |                           | 43,77              |                      |
|     |                                                                                  |                               |                |            |        |                  |                                        |                           |                    |                      |
|     |                                                                                  |                               |                |            |        | Imóveis Vinc     | ulados                                 |                           |                    |                      |
|     | Imóvel                                                                           | Vol.<br>água                  | Vol.<br>Esgoto | Lig. á     | gua    | Lig. Esgoto      | Qtd.<br>Econ. Rat.<br>água             | Qtd. Econ.<br>Rat. Esgoto | VI. Rateio<br>água | VI. Rateio<br>Esgoto |
|     | 7776179                                                                          | 0                             | 0              | SUPRI      | MIDO   | POTENCIAL        | 1                                      | 1                         | 10,94              | 0,00                 |
|     | 7776187                                                                          | 0                             | 0              | SUPRI      | MIDO   | POTENCIAL        | 1                                      | 1                         | 10,94              | 0,00                 |
|     | 7776195                                                                          | 10                            | 0              | LIGA       | DO     | POTENCIAL        | 1                                      | 1                         | 10,94              | 0,00                 |
|     | 7776209                                                                          | 0                             | 0              | SUPRI      | MIDO   | POTENCIAL        | 1                                      | 1                         | 10,94              | 0,00                 |
|     |                                                                                  |                               |                |            |        |                  | Total                                  | Total Rateado:            | 43,76              | 0,00                 |
|     |                                                                                  |                               |                |            |        |                  | Total                                  | Gerai Rateado:            |                    | 43,70                |
|     |                                                                                  |                               |                |            |        |                  |                                        |                           |                    |                      |
|     | Limpar                                                                           | Cancela                       | r              |            |        |                  | ~~~~~~~~~~~~~~~~~~~~~~~~~~~~~~~~~~~~~~ |                           | 471001000          | Imprimir             |
|     |                                                                                  |                               |                |            |        | v                | ersao: 3.1                             | 18.0.0 (Batch)            | 1//08/2021         | - 14:41:26           |

Agora, temos o total dos imóveis vinculados ao **Imóvel Condomínio**, com seus respectivos valores de rateio, calculados de acordo com o volume excedente verificado no macromedidor, em comparação com o somatório das medições realizadas nos micromedidores, vinculados ao **Imóvel Condomínio**. Para visualizar todos os imóveis, basta utilizar a barra de rolagem à direita. Para consultar o **Histórico de Medição Individualizada** clique **AQUI**. Mais detalhes sobre as regras de cálculo, clique **AQUI**.

Depois de concluir a consulta, clique em Cancelar

### Validações do Sistema

1.

Verificar se o imóvel é um condomínio:

1.

Caso o imóvel não seja um imóvel condomínio, o sistema exibe a mensagem: *Essa matrícula não corresponde a um imóvel condomínio* e retorna para o passo correspondente no fluxo principal. 2.

Verificar existência da matrícula do imóvel:

1.

Caso a matrícula do imóvel informada não conste cadastrada, o sistema exibe a mensagem: *Matrícula inexistente* e retorna para o passo correspondente no fluxo principal.

3.

Validar mês e ano de referência:

1.

Caso o mês/ano de faturamento esteja inválido, o sistema exibe a mensagem: *Mês/Ano de faturamento inválido* e retorna para o passo correspondente no fluxo principal.

## **Preenchimento dos campos**

| Campo                             | Preenchimento dos Campos                                                                                                    |
|-----------------------------------|----------------------------------------------------------------------------------------------------|
|                                   | Campo obrigatório - Informe a matrícula de um Imóvel Condomínio e tecle                                                                                                    |
| Matrícula do Imóvel<br>Condomínio | <b>Enter</b> , ou clique no botão R, link <b>Pesquisar Imóvel</b> , que fica ao lado do campo. Neste caso será apresentada uma tela de <b>popup</b> , onde será possível efetuar a pesquisa do <b>Imóvel Condomínio</b> no cadastro. Após a informação da matrícula de um imóvel condomínio, ou da seleção de um imóvel condomínio na tela de pesquisa, o sistema atualiza a tela, trazendo os dados dos imóveis vinculados ao <b>Imóvel Condomínio</b> . Para limpar os campos relacionados à matrícula do <b>Imóvel Condomínio</b> , clique no botão . |
| Mês/Ano do<br>Faturamento         | <ul> <li>Mês e Ano da Conta: Campo obrigatório. Informe o mês e ano de referência do faturamento para o rateio.</li> <li>Ao digitar a informação no campo você não precisa preocupar-se com a barra de separação, pois o sistema a coloca automaticamente.</li> <li>O mês e ano devem ser informados no formato: MM/AAAA, onde MM corresponde ao mês e AAAA, ao ano.</li> <li>O mês deve ser informado, obrigatoriamente, com dois dígitos e o ano com quatro.</li> </ul>                                                                                |

# Funcionalidade dos Botões

| Botão     | Descrição da Funcionalidade                                                                                                    |
|-----------|----------------------------------------------------------------------------------------------------|
| R         | Utilize este botão para ativar a funcionalidade <b>Pesquisar Imóvel</b> .<br>Deve ser utilizado quando você não souber qual é a matrícula do <b>Imóvel Condomínio</b><br>para o qual você deseja consultar o rateio por valor. |
| Limpar    | Ao clicar neste botão, o sistema limpa as informações existentes nos campos.                                                                                                    |
| Cancelar  | Ao clicar neste botão, o sistema cancela a operação, retornando para a tela de <b>Menu</b><br><b>Principal</b> .                                                                                                    |
| Consultar | Ao clicar neste botão, o sistema pesquisa os dados conforme os campos informados.                                                                                                    |

### Referências

Consultar Memória de Cálculo de Rateio por Valor

**Termos Principais** 

Regras de Rateio do Consumo Condominial - CAERN

Micromedição

Clique aqui para retornar ao Menu Principal do GSAN 🗵

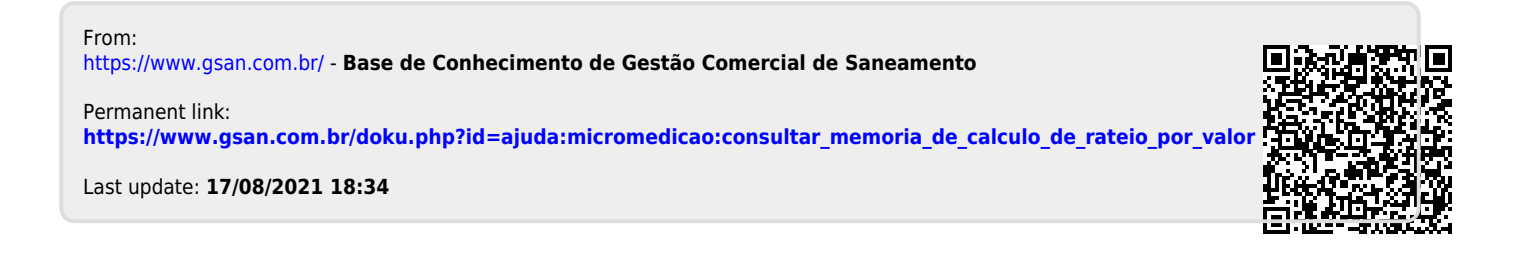